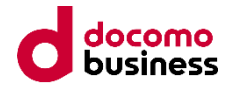

# 「健康経営支援サービス」ご利用案内

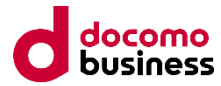

### 【管理者様向け(マネジメントサポート):本紙】

| 1.物品の確認                 | p02 |
|-------------------------|-----|
| 2.マネジメント機能へのログイン        | p04 |
| 3.ご利用者のアカウントの作成(必須)     | p06 |
| 4.グループの作成(任意)           | p09 |
| 5.マネジメントサポート画面のご説明(ご参考) | p14 |

| 【社員様向けご利用案内(セルフク | アサポート) | :別紙】 | p26 |
|------------------|--------|------|-----|
| 1.デバイスの充電        |        |      |     |

### 2.スマートフォンアプリのインストール

- 3.パスワード設定
- 4.アプリログイン
- 5.デバイス登録
- 6.日頃の計測方法について

## 1.物品の確認

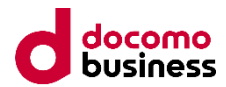

お手元に以下のものが届いているかご確認ください。

- 開通通知
- ご利用案内(本紙)
- センサーデバイス
- ACアダプタ (リストバンド型デバイスをご利用の方のみ)

### <u>センサーデバイスについて</u>

センサーデバイスは、センサーデバイス本体と専用充電ケーブルがセットになって います。外箱には、センサーデバイス本体固有のシリアル番号が記載されています。 (S/N:003で始まる英数字)

デバイスを充電する際は、必ずACアダプタを使用してください。 リストバンド型デバイスをご利用の方は、付属のACアダプタをご利用ください。

※トライアルをご利用の場合、終了後にセンサーデバイス本体および 専用充電ケーブルを外箱に戻して、ご返送いただきます。

2-1.マネジメント機能へのログイン

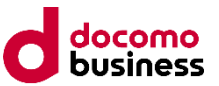

### アカウント管理機能・レポート参照機能を提供いたします。

- マネジメント機能URL: https://hm.nttpc-iot.jp/
- テナントID、アカウントIDは、開通通知に記載があります。
- 初回は、パスワードの設定が必要となりますので、「パスワードを忘れた方はこちら」
   のリンクをクリックしてください。

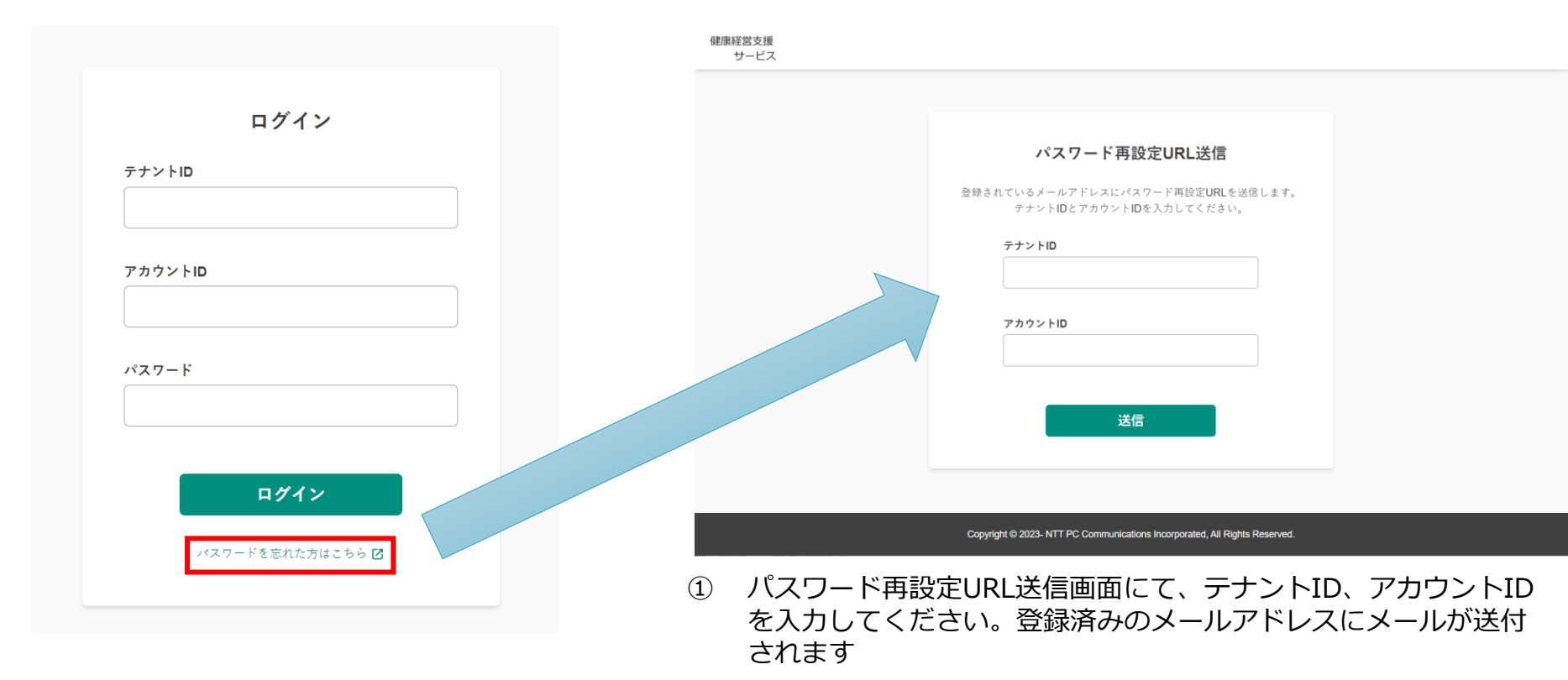

# 2-2.マネジメント機能へのログイン

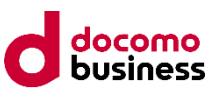

②受信メールを確認し、「パスワード再設定URL」を クリック

| NI noreply@hm.nttpc-iot.jp 2131                                         |                                                           |
|-------------------------------------------------------------------------|-----------------------------------------------------------|
|                                                                         | パスワード再設定                                                  |
| 惊                                                                       | 新しいパスワード                                                  |
| いつもご利用いただきありがとうございます。                                                   | 8~32文字で、半角英数、記号/71%&++が使用できます。英大文<br>字・英小文字・数字を全て含めてください。 |
| 以下の URL からパスワードの再設定をお願いいたします。                                           |                                                           |
| https://hm.nttpc-iot.jp/reset-password/aed56492668a46548464497df37b4630 | 新しいパスワード(再入力)                                             |
|                                                                         |                                                           |
| ※URL の有効期限は 30 分です。<br>※本メールに心当たりが無い場合は破棄をお願いいたします。                     |                                                           |
| ※本メールへは送信専用メールアドレスから送信しております。ご返信いただいてもお答えで                              | → → → → → → → → → → → → → → → → → → →                     |
| きません。                                                                   |                                                           |
|                                                                         |                                                           |
| ④新しいパスワードの設定が完了しましたら、                                                   |                                                           |
| 前頁のURLから設定したパスワードでログインく                                                 | ノください                                                     |
|                                                                         |                                                           |
|                                                                         |                                                           |
| バスワード再設定完了                                                              |                                                           |
| バスワードの再設定が成了しました。<br>この温度を利用し、再度のダインして引き続きで利用ください。                      |                                                           |
|                                                                         |                                                           |
|                                                                         |                                                           |
|                                                                         |                                                           |
|                                                                         |                                                           |
|                                                                         |                                                           |
|                                                                         |                                                           |
|                                                                         |                                                           |
|                                                                         |                                                           |

③新しいパスワードを設定します。

# 3-1.アカウントの作成

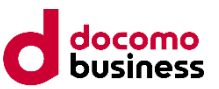

## ①アカウント管理メニューから ②CSVにて一括登録または、③1件毎の登録ができます。

| 健康経営支援<br>サービス    |                                                  | [→ |
|-------------------|--------------------------------------------------|----|
| і тор             | ✓ 検索条件                                           |    |
| <b>品 レポート</b>     | アカウントID<br>部分一致<br>福限 レポート閲覧 テナント管理              |    |
| ● 現状を知る           | 名前<br>部分一致 デバイス紐付け ● 指定しない ● あり ● なし             |    |
| ✔ 推移を知る           | メールアドレ<br>ス 部分一致                                 |    |
| 🏟 テナント管理          | 部分一致<br>部署<br>部合一致<br>ロック状態 ロック中                 |    |
| 1 🚨 アカウント管理       | <b>条件をクリア</b> 検索                                 |    |
| <b>:≛、</b> グループ管理 |                                                  |    |
|                   | ②     ③       Image: CSVで一括登録     + 新規登録         |    |
|                   | アカウントID 名前 メールアドレス 部署 レポート閲覧 テナント管理 デバイスID ロック状態 |    |
|                   | NTTPC NTTPC                                      |    |
|                   | NTTPC1 PC太郎 nttpctarou@nttpc.co ✓ ✓              |    |
|                   | NTTPC2 PC次郎 nttpcjiro@nttpc.co.jp イ              |    |
|                   | NTTPC3 PC三郎 nttpcsaburo@nttpc ✓                  |    |
|                   | NTTPC4 PC四郎 nttpcshiro@nttpc.co.jp               |    |

# 3-2.アカウントの作成(CSV一括登録)

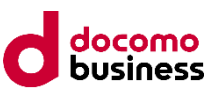

### 雛形CSVファイルを元に、アカウントの一覧を作成し、ファイルをアップロードします

- ・パスワードの設定のため、メールアドレスの登録が必須となります。
- ・雛型csvファイル内の1行目は登録例ですので削除してください。
- ・登録エラーが発生したアカウントは、3-3の手順で個別に登録してください。
- ・各権限は3-3の手順で個別に設定してください。

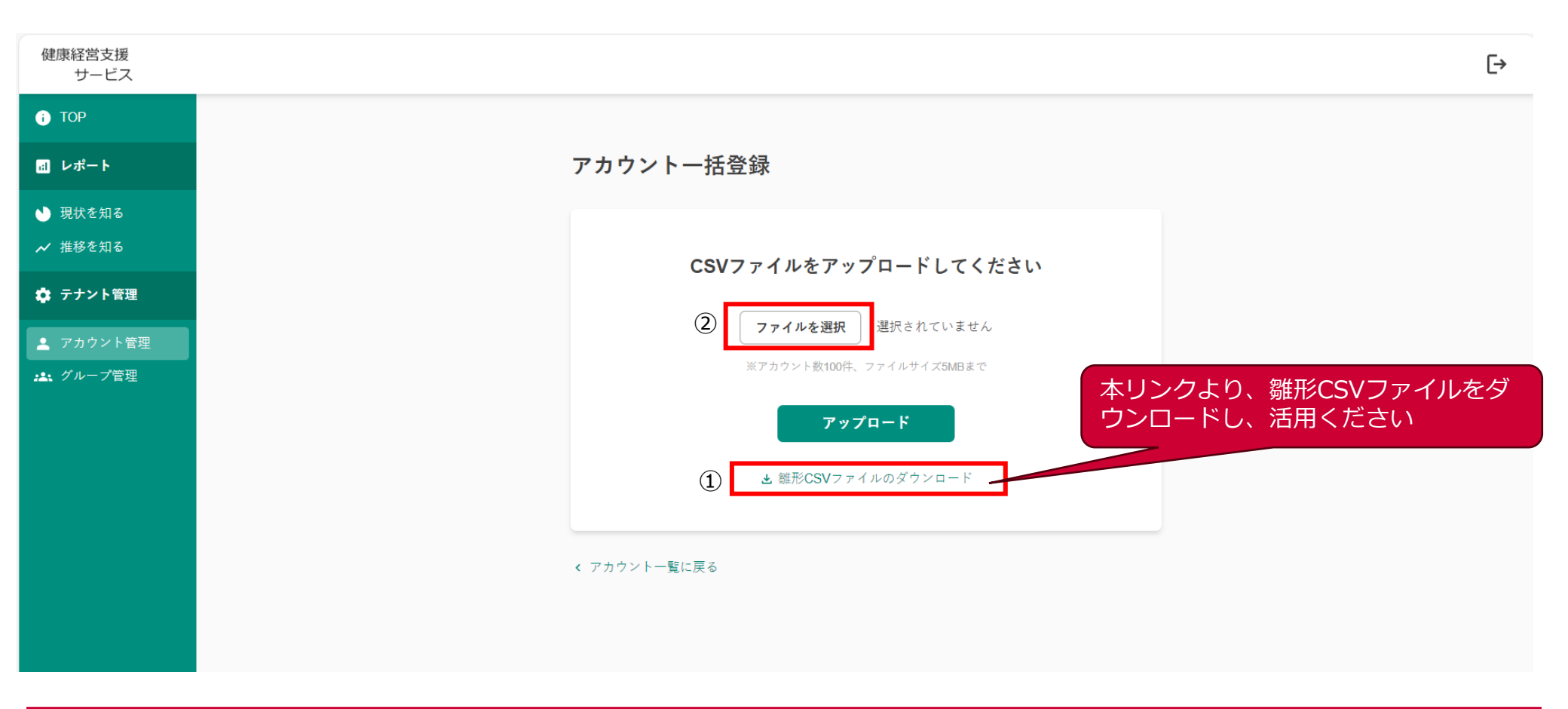

3-3.アカウントの作成(1件毎登録)

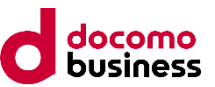

### アカウントを1件ずつ登録をします。各権限はこちらで個別に設定してください。

パスワードの設定のため、メールアドレスの登録が必須となります。 テナント管理権限:アカウントやグループの作成・管理をするための権限 レポート閲覧権限:毎週更新されるレポートを閲覧することが出来る権限(別途グループごとに閲覧者の追加が必要です。)

| 健康経営支援<br>サービス                            | [→                                                       |
|-------------------------------------------|----------------------------------------------------------|
| і тор                                     |                                                          |
| 品 レポート                                    | アカウント新規登録                                                |
| <ul><li>▶ 現状を知る</li><li>✓ 推移を知る</li></ul> | アカウントID                                                  |
| 🍄 テナント管理                                  | 4~13文字、半角英数及び記号 <sup>2004</sup><br>※アカウントIDはあとから変更ができません |
| ▲ アカウント管理                                 | 氏名必須                                                     |
| よれ、グループ管理                                 | 氏名かな任意                                                   |
|                                           | メールアドレス<br>+%/は使用不可<br>必須                                |
|                                           | <b>部署</b><br>100文字以下 任意                                  |
|                                           | <b>権限 任意</b> レポート閲覧 テナント管理                               |
|                                           | パスワードはパスワード再設定より設定してください                                 |
|                                           | キャンセル 登録                                                 |
|                                           |                                                          |

4-1.グループの作成について

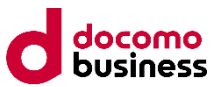

### グループ登録については、左側のタブの「グループ管理」から作成が可能です。

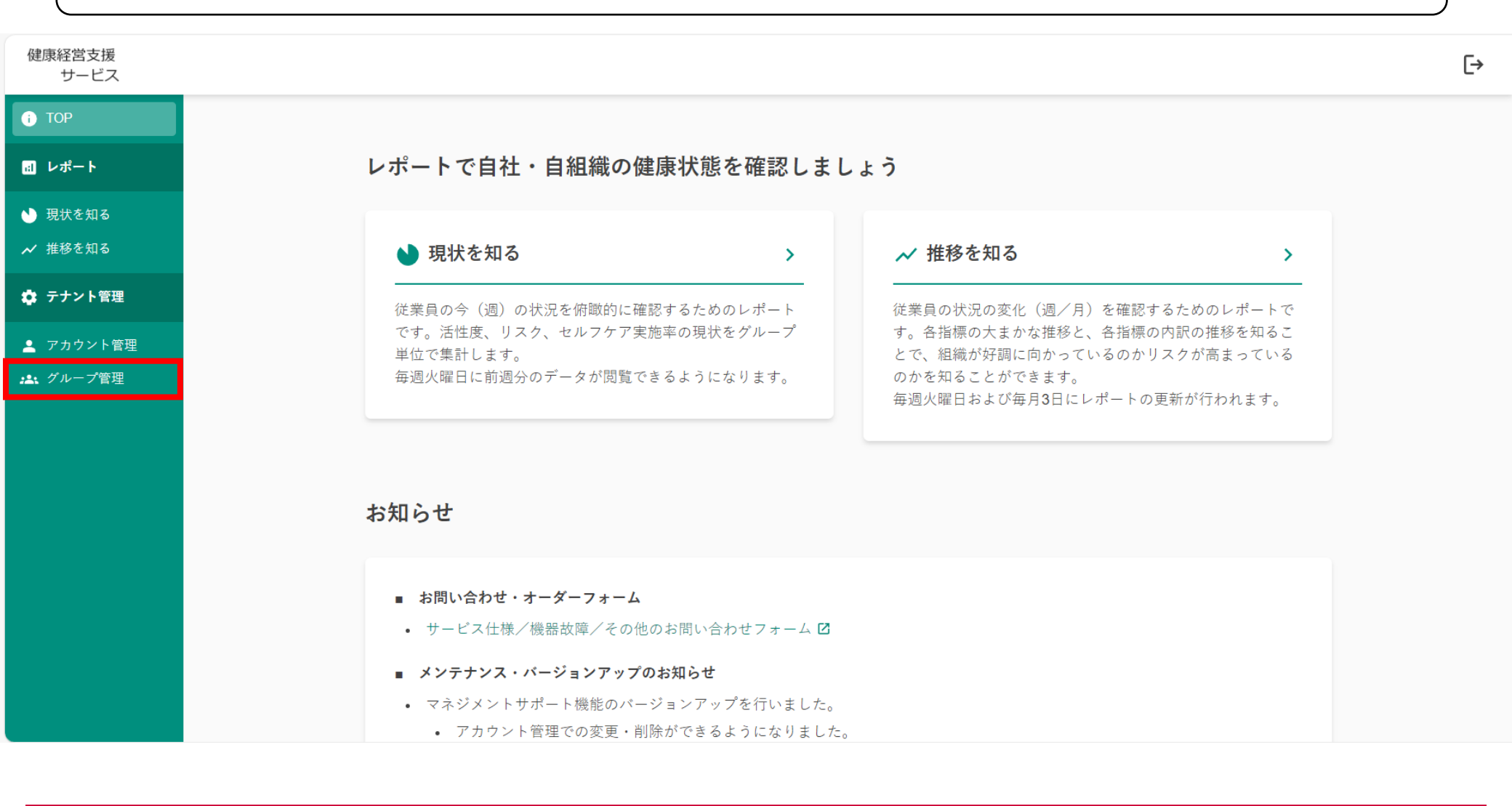

# 4-2.グループの作成について

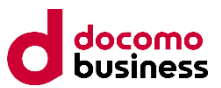

## 中央右側の「新規登録ボタン」より、ご利用者様のグループの作成が可能です。

| 健康経営支援<br>サービス                            |                                                    | NTTPC | [→ |
|-------------------------------------------|----------------------------------------------------|-------|----|
| i TOP                                     |                                                    |       |    |
| <b>』</b> レポート                             | グループ一覧 2件/上限100件(削除済みを除く)                          |       |    |
| <ul><li>● 現状を知る</li><li>✓ 推移を知る</li></ul> | ✓ 検索条件                                             |       |    |
| 🍄 テナント管理                                  | 部分─蚊 集計対象 ⑦  ✔ 対象  ✔ 対象外(所属アカウント数不足)     対象外(削除済み) |       |    |
| 🛓 アカウント管理<br>🎿 グループ管理                     | 条件をクリア 検索                                          |       |    |
|                                           | I< < >> 1-2件/2件                                    |       |    |
|                                           | グループ名 所属アカウント数 閲覧可能アカウント数 表示順優先度 削除日 集計対象          |       |    |
|                                           | 企画チーム 4 1 100 🗸                                    |       |    |
|                                           | 開発チーム 3 2 100 ✓                                    |       |    |
|                                           |                                                    |       |    |

# 4-3.グループの作成について

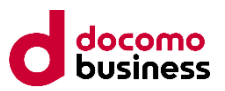

## グループ名を入力し、表示優先度の入力、所属アカウント、閲覧可能アカウントを追加してください

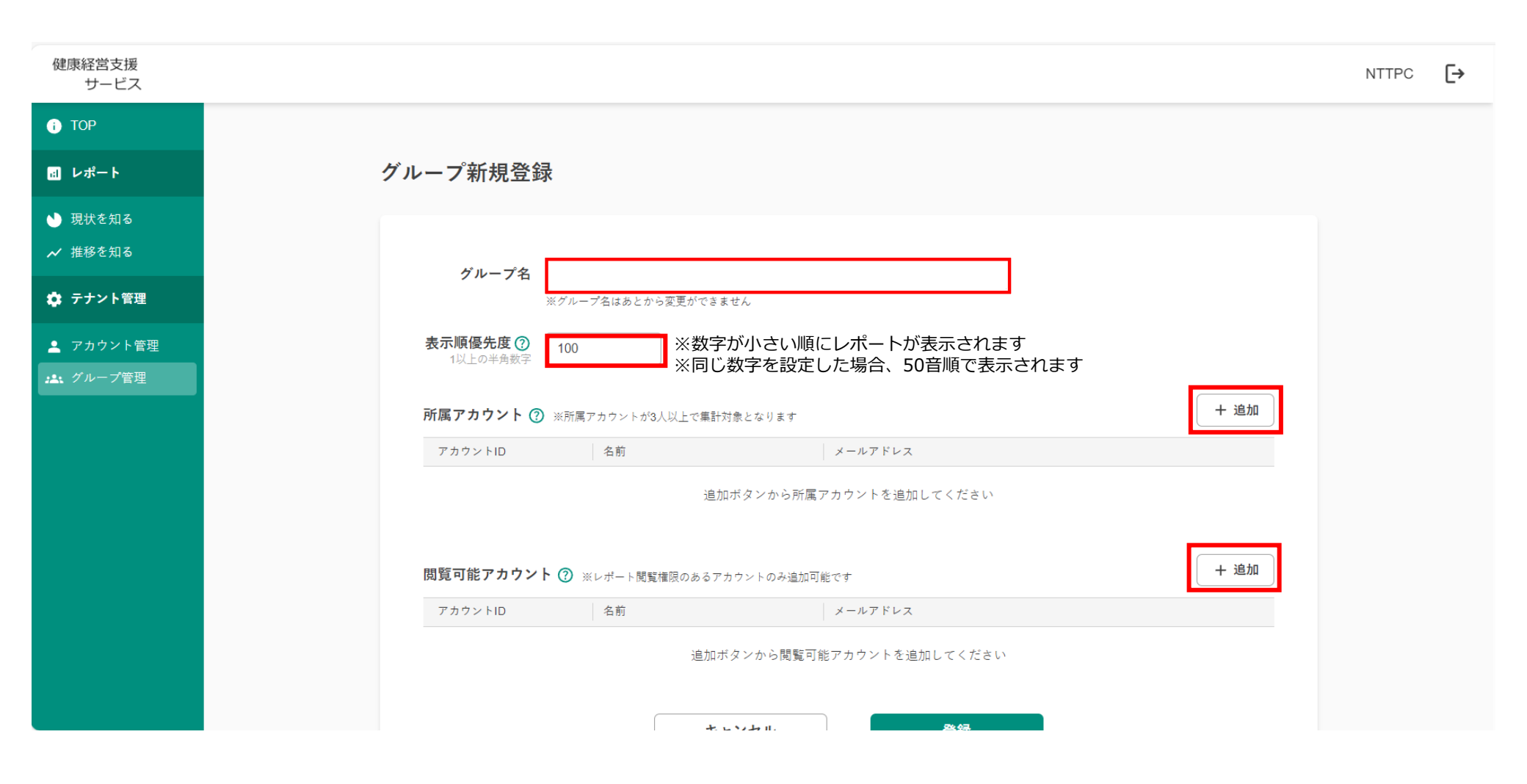

# 4-4.グループの作成について

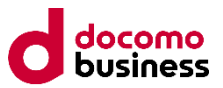

### 閲覧可能アカウント登録画面には、レポート閲覧権限があるアカウントのみ表示されます

※権限はアカウント作成時(3-1)、またはアカウント管理画面から設定可能。 レポート閲覧権限:グループごとのレポートを閲覧するための権限。閲覧できるグループは、グループごとに設定。 テナント管理権限:グループやアカウントの作成・削除等を行うことができる権限。

|                                     |                                                                                                    | NTTPC [+                                                                                                    |
|-------------------------------------|----------------------------------------------------------------------------------------------------|----------------------------------------------------------------------------------------------------|
| 閲覧可能アカウント追加                         | ×                                                                                                    |                                                                                                    |
|                                     |                                                                                                    |                                                                                                    |
| Q NTTPC 検索                          |                                                                                                    |                                                                                                    |
| アカウントID 名前 メールアドレス 部署               |                                                                                                    |                                                                                                    |
| NTTPC NTTPC                         | 十追加                                                                                                    |                                                                                                    |
| NTTPC1 PC太郎 nttpctarou@nttpc.co.jp  |                                                                                                    |                                                                                                    |
| NTTPC2 PC次郎 nttpcjiro@nttpc.co.jp   |                                                                                                    |                                                                                                    |
| NTTPC6 PC六郎 nttpcrokuro@nttpc.co.jp |                                                                                                    |                                                                                                    |
|                                     | ▶ + 追加                                                                                                    |                                                                                                    |
| 追加                                  |                                                                                                    |                                                                                                    |
|                                     |                                                                                                    |                                                                                                    |
|                                     |                                                                                                    |                                                                                                    |
| キャンセル 登録                            |                                                                                                    |                                                                                                    |
|                                     |                                                                                                    |                                                                                                    |
|                                     |                                                                                                    |                                                                                                    |
|                                     | 開覧可能アカウント追加         Q. NTTPC       株用         フカウントID       名前         ハTTPC       NTTPC         NTTPC       NTTPC         NTTPC2       PC次郎         NTTPC6       PC穴郎         NTTPC6       PC穴郎         Anthread         メールアビル       査録 | Imiging filts アカウント追加       V         Q. NTTPC       M/H         7 カウンドD       各角         7 カウンドD       各角         NTTPC       NTTPC         NTTPC1       PC大部         NTTPC2       PC大部         NTTPC6       PC大部         Imiging ant the care       + imiging         imiging       imiging         Imiging       + imiging         Imiging |

4-5.グループの作成について

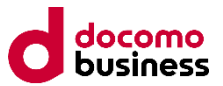

### グループ登録が完了すると、翌週火曜日以降レポートを閲覧することができます。 ※レポートの参照には「レポート閲覧権限」が必要です

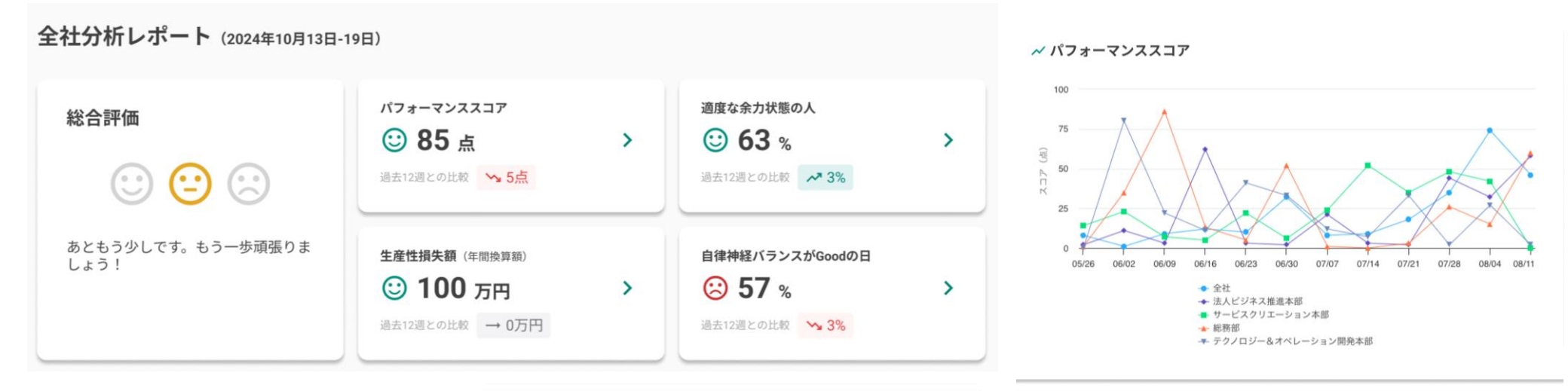

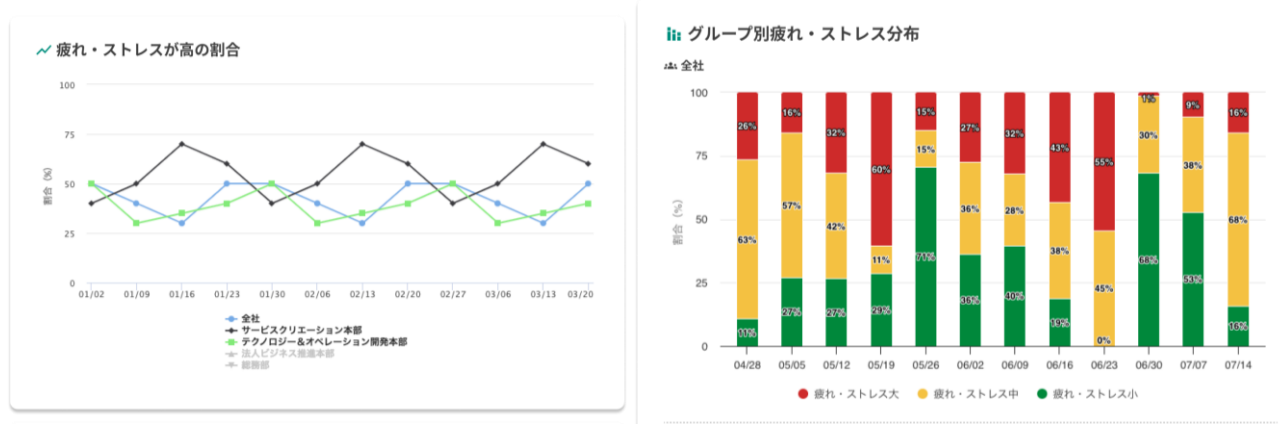

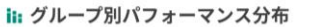

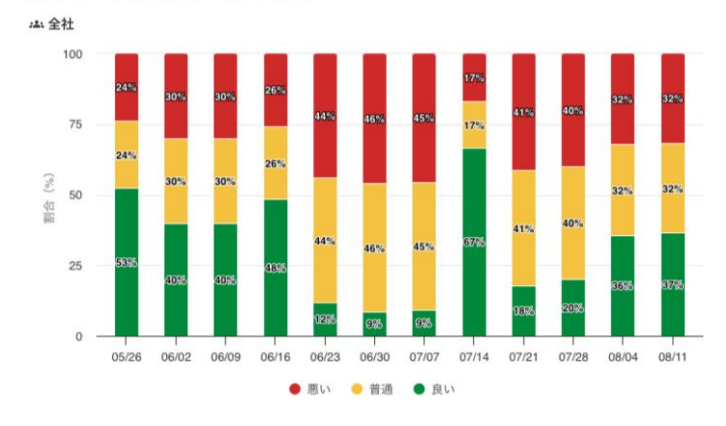

# 5-1. TOP画面

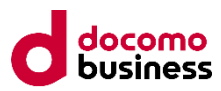

#### TOP画面の使い方

- ・全社分析レポート:自社の前週の社員の状態をご確認ください
- ・お知らせ:お問い合わせやサービスに関する情報はこちらから確認してください

| *4                | 8合評価                                                                                              | パフォーマンススコア<br>② 85 点<br>過去12週との比較 <u>5点</u>                                 | > | 適度な余力状態の人<br>② 63 %<br>過去12週との比較 → 3%        | > |
|-------------------|---------------------------------------------------------------------------------------------------|-----------------------------------------------------------------------------|---|----------------------------------------------|---|
| あ<br>し            | っともう少しです。もう一歩頑張りま<br>ょう!                                                                          | <b>生産性損失額</b> (年間換算額)<br>② <b>100 万円</b><br>過去12週との比較 → 0万円                 | > | 自律神経バランスがGoodの日<br>ご 57 %<br>過去12週との比較 ── 3% | > |
|                   |                                                                                                   | 過去12週との比較 → 0万円                                                             |   | → 3%                                         | í |
|                   |                                                                                                   |                                                                             |   |                                              |   |
| お知                | らせ                                                                                                |                                                                             |   |                                              |   |
| お知                | <b> らせ</b><br>  お問い合わせ・オーダーフォーム<br>・サービス仕様/機器故障/その他のお!!                                           | 問い合わせフォーム 〇                                                                 |   |                                              |   |
| お知<br>-<br>-      | <b> らせ</b><br>  お問い合わせ・オーダーフォーム<br>- サービス仕様/機器故障/その他のお<br>  メンテナンス・バージョンアップのお                     | 問い合わせフォーム C2<br>知らせ                                                         |   |                                              |   |
| お知<br>・<br>・<br>・ | <ul> <li>はのになった。</li> <li>は、していたいで、</li> <li>は、シーン・シーン・シーン・シーン・シーン・シーン・シーン・シーン・シーン・シーン・</li></ul> | 問い合わせフォーム 区<br><b>知らせ</b><br>加を行いました。<br>認できるようになりました!<br>」」が確認できるようになりました! |   |                                              |   |

## 5-2. 全社分析レポートの説明と改善へのアクション例

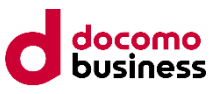

|    | パフォーマンス                               | 適度な余力                                                                                                  | 生産性損失額                          | 自律神経                                                |
|----|---------------------------------------|----------------------------------------------------------------------------------------------------|---------------------------------|-----------------------------------------------------|
| 良  | 業務への <mark>集中</mark> している人<br>の割合が多い。 | メリハリをもって働けている人<br>の割合が多い(職場・組織<br>の通常時と比べて)                                                            | 疲れ・ストレスを抱えた<br>まま働いている人が少<br>ない | 交感・副交感のバランス<br>が良い<br>普段と同じ自律神経の<br>バランスの人が多い       |
| 悪  | 業務へ <mark>集中</mark> している人の<br>割合が少ない。 | メリハリをもって働けている人<br>の割合が少ない(職場・組<br>織の通常時と比べて)<br>余力大:タスク量が少なく、<br>1タスク時間が長い<br>余力小:タスク過多で、1タ<br>スク時間が短い | 疲れ・高ストレスを抱え<br>たまま働いている人が<br>多い | 交感・副交感のバランス<br>が悪い<br>交感優位:ストレス過多<br>副交感優位:不眠<br>など |
| 改善 | <b>策例</b>                             | •                                                                                                    | •                               | •                                                   |
|    | ✓全体の業務量は適切<br>か確認                     | ✓タスクの優先順位を改めて整理し直す。                                                                                    | ✓個人スキルに沿っ<br>た業務か確認             | ✓適度な休息を与え、<br>心を休める                                 |
|    | ✓業務が不明瞭・<br>複雑化してないか確認                | ✓余裕があれば挑戦的な<br>業務を割り振り                                                                                 | ✓重い業務は、細分<br>化して複数人で行う          | ✓健康問題を抱えて<br>いた場合、医療機関な<br>どに相談する                   |

## 5-3.レポート>推移を知る>パフォーマンス(上部)

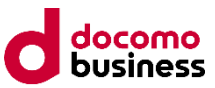

#### 推移を知る画面の使い方(パフォーマンス編)

・パフォーマンススコア:自社組織で作成したグループ内のパフォーマンススコアの平均を算出した値です。

| тор    |                                                                                                    |
|--------|----------------------------------------------------------------------------------------------------|
| レポート   | 推移を知る 週単位は毎週火曜、月単位は毎月3日にデータ更新されます                                                                                                    |
| 推移を知る  | < ~2023年4月2日-8日 > 週単位 月単位                                                                                                    |
| テナント管理 | パフォーマンス 余力 生産性損失額 自律神経バランス 疲れ・ストレス 着用率                                                                                                    |
| グループ管理 | <ul> <li>一般的に、パフォーマンスが高い(業務や物事に集中できる)状態は、交感神経と副交感神経が共に高いとされています。ここではパフォーマンス状態を100点満点でスコア化しています。</li> <li>パフォーマンススコア</li> <li>100</li> </ul> |
|        |                                                                                                    |
|        | P C C C C C C C C C C C C C C C C C C C                                                                                                    |

## 5-4.レポート>推移を知る>パフォーマンス(下部)

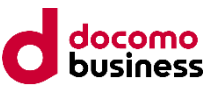

#### 推移を知る画面の使い方(パフォーマンス編)

・グループ別パフォーマンススコア分布:自社グループ内で、パフォーマンススコアが良い社員、普通の社員、 悪い社員の割合を表す分布図です。

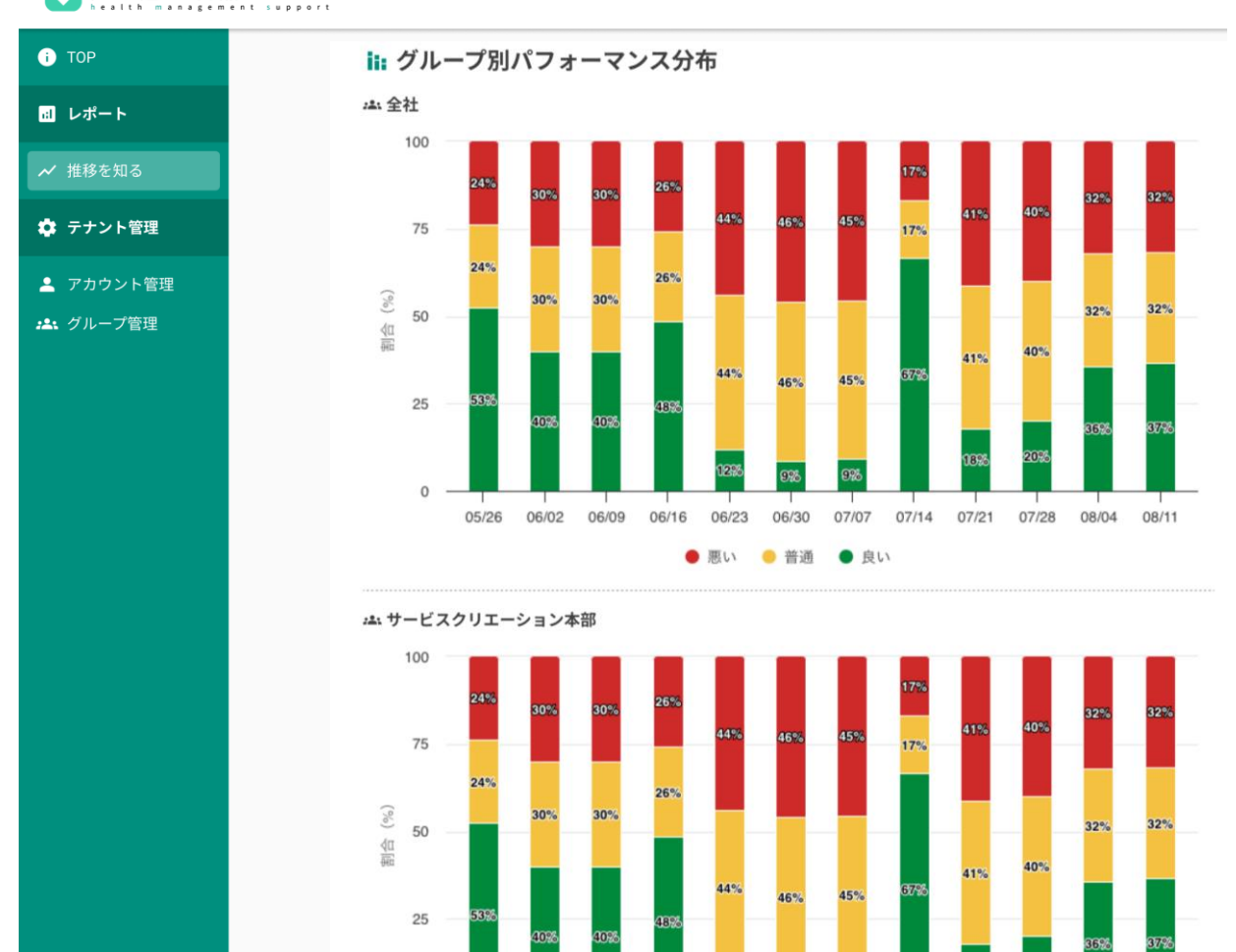

💎 健康経営®支援サービス

# 5-5.レポート>推移を知る>余力(上部)

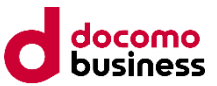

推移を知る画面の使い方(余力編)

・適度な余力状態の人の割合: 自社グループ内で適度に仕事に余裕がある社員の割合の推移を表しています。

| TOP     |                                                                                                    |
|---------|----------------------------------------------------------------------------------------------------|
| レポート    | 推移を知る 週単位は毎週火曜、月単位は毎月3日にデータ更新されます                                                                                                    |
| 推移を知る   | < ~2023年4月2日-8日 > 週単位 月単位                                                                                                    |
| テナント管理  | パフォーマンス 余力 生産性損失額 自律神経バランス 疲れ・ストレス 着用率                                                                                                    |
| ・グループ管理 | <ul> <li>リラックスや休息・睡眠といった傾向(=副交感神経が優位な状態)を表す指標です。業務中にこの状態が多いと、組織に活用できる余力があるといえます。</li> <li>ごうので、</li> <li>ごうので、</li> <li>ごので、</li> <li>(1) (1) (2) (2) (2) (2) (2) (2) (2) (2) (2) (2</li></ul> |
|         |                                                                                                    |
|         | 0<br>01/02 01/09 01/16 01/23 01/30 02/06 02/13 02/20 02/27 03/06 03/13 03/20<br>◆ 全社<br>◆ サービスクリエーション本部<br>● テクノロジー&オペレーション開発本部                                                                |

# 5-6.レポート>推移を知る>余力(下部)

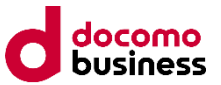

### 推移を知る画面の使い方(余力編)

・グループ別余力分布:自社グループ内で余裕がない社員、適度に余裕がある社員、過度に余裕がある社員の 割合を表す分布図です。

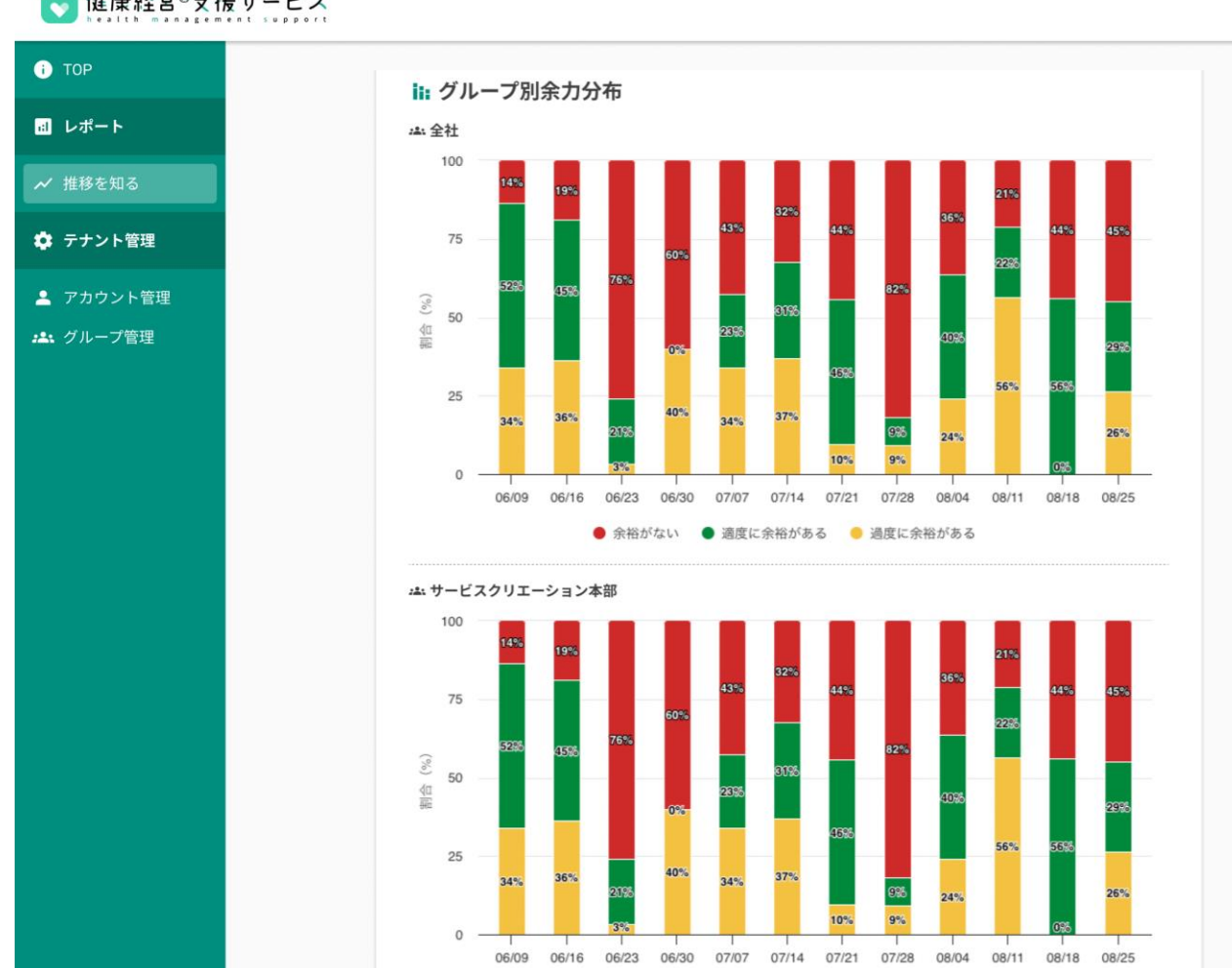

健康経営®支援サービス

## 5-7.レポート>推移を知る>生産性損失額

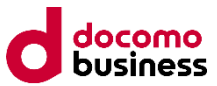

#### 推移を知る画面の使い方(生産性損失額編)

・生産性損失額の総額:自社のグループ毎の生産性損失額の推移を表しています。

| і тор                |                                                                                                    |
|----------------------|----------------------------------------------------------------------------------------------------|
| al レポート              | 推移を知る 週単位は毎週火曜、月単位は毎月3日にデータ更新されます                                                                                                    |
| ✔ 推移を知る              | < ~2023年4月2日-8日 > 週単位 月単位                                                                                                    |
| 🎗 テナント管理             | パフォーマンス 余力 生産性損失額 自律神経バランス 疲れ・ストレス 着用率                                                                                                    |
| ・アカウント管理<br>・ グループ管理 | 一般的に高ストレスな方は、生産性が低下する傾向にあります。ここでは、一定の高いストレスを計測した人の生産性が落ちた金額分を生産性損失額とし、その合計金額を表示します。                                                                                                    |
|                      | <figure>* 生産性損失額の総額 1 1 0 0 &lt;</figure> |

# 5-8.レポート>推移を知る>自律神経バランス(上部)

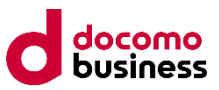

推移を知る画面の使い方(自律神経バランス編) ・「自律神経のバランスが良い日」の日数の割合:アプリで「自立神経バランスが良い状態です。」と 計測された方の推移を表しています。

> 健康経営®支援サービス i TOP 推移を知る 週単位は毎週火曜、月単位は毎月3日にデータ更新されます **a**レポート ✓ 推移を知る < ~2023年4月2日-8日 > 週単位 月単位 🏚 テナント管理 パフォーマンス 余力 生産性損失額 自律神経バランス 疲れ・ストレス 着用率 💄 アカウント管理 「交感神経/副交感神経」の双方が偏りなく活発に働いている状態は、良い状態であり「バランスが良い状 \*\*\* グループ管理 (i) 態」、片方が過度に活発になっている状態は、悪い状態であり「過度に優位な状態」と定義しています。 ✓「自律神経のバランスが良い日」の日数の割合 100 75 8 50 劃心 25 0 01/02 01/09 01/16 01/23 01/30 02/06 02/13 02/20 02/27 03/06 03/13 03/20 --- 全社 ➡ サービスクリエーション本部 ---- テクノロジー&オペレーション開発本部 ★ 法人ビジネス推進本部 - 総務部

# 5-9.レポート>推移を知る>自律神経バランス(下部)

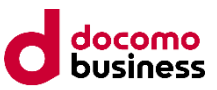

推移を知る画面の使い方(自律神経バランス編) ・グループ別自律神経バランス分布:グループ内で、自律神経のバランスが良い社員、交感神経/副交感神経が 過度に優位な状態の社員の割合を表す分布図です。

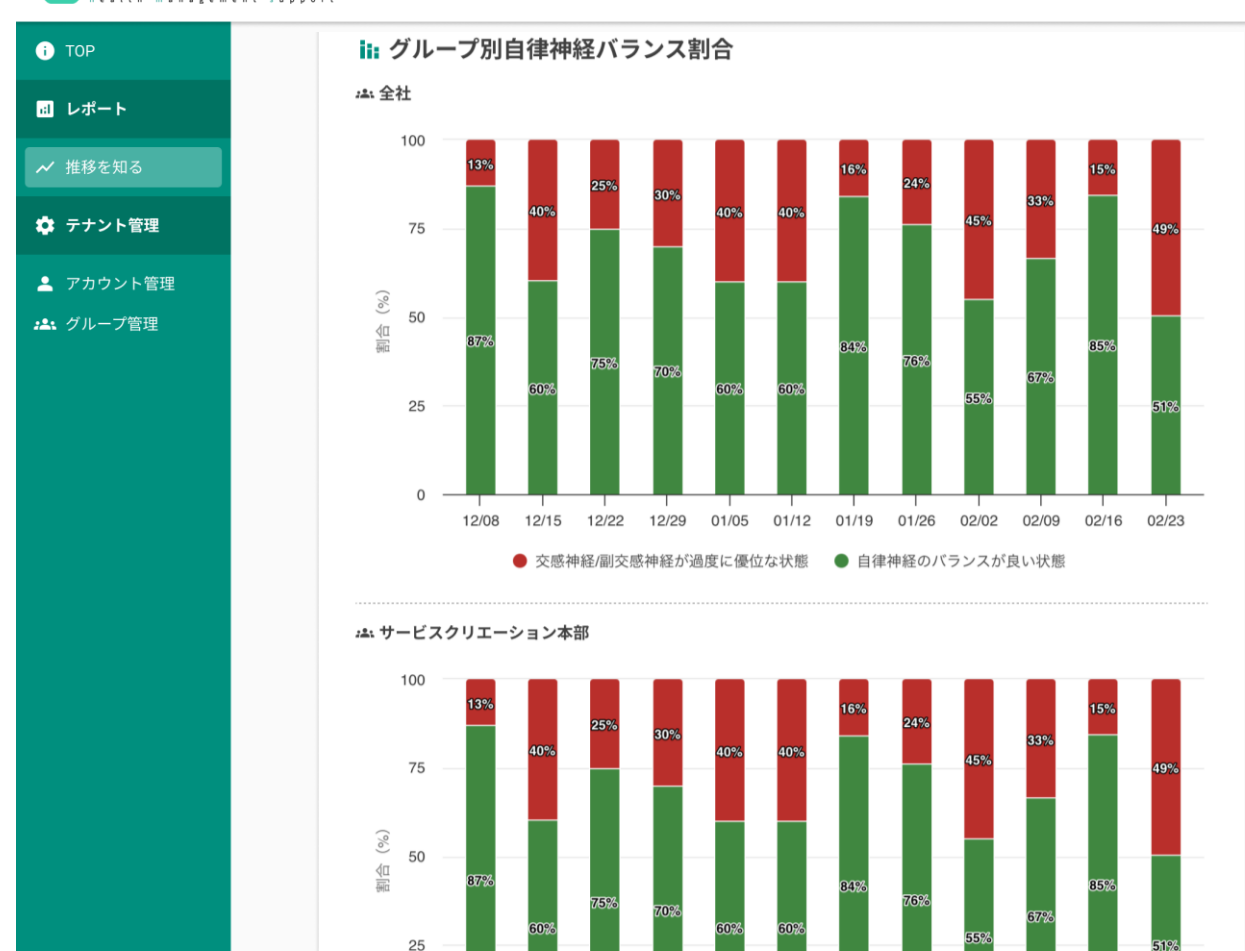

#### ▼ 健康経営®支援サービス

Copyright © 2023 NTT PC Communications Incorporated, All Rights Reserved.

## 5-10.レポート>推移を知る>疲れ・ストレス(上部)

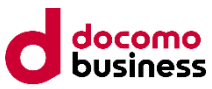

推移を知る画面の使い方(疲れ・ストレス編)

・疲れ・ストレス高の割合:疲れ・ストレスが高と計測された社員の推移を表しています。

| ТОР                                    |                                                                                                    |
|----------------------------------------|----------------------------------------------------------------------------------------------------|
| リレポート                                  | 推移を知る 週単位は毎週火曜、月単位は毎月3日にデータ更新されます                                                                                  |
| ✔ 推移を知る                                | < ~2023年4月2日-8日 > 週単位 月単位                                                                                          |
| ▶ テナント管理                               | パフォーマンス 余力 自律神経バランス 自律神経バランス 疲れ・ストレス 着用率                                                                           |
| <ul> <li>▲ アカウント管理</li> <li></li></ul> | <ul> <li>うまく休息を取れていない、もしくは過度な疲労状態(副交感神経が低い状態)を表しています。ここでは、</li> <li>業務中の疲労感、ストレスを感じていた神経状態をスコア化して表示します。</li> </ul> |
|                                        | ✓ 疲れ・ストレスが高の割合                                                                                                    |
|                                        | 100                                                                                                    |
|                                        |                                                                                                    |
|                                        |                                                                                                    |
|                                        | 25                                                                                                    |
|                                        | 0 01/02 01/09 01/16 01/23 01/30 02/06 02/13 02/20 02/27 03/06 03/13 03/20                                          |
|                                        | <ul> <li>◆ 会社</li> <li>◆ サービスクリエーション本部</li> <li>◆ テクノロジー&amp;オペレーション開発本部</li> <li>◆ 法人どジネス推進本部</li> </ul>          |

## 5-11.レポート>推移を知る>疲れ・ストレス(下部)

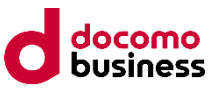

推移を知る画面の使い方(疲れ・ストレス編)

・グループ別疲れ・ストレス分布:自社グループ内で疲れ・ストレスが大きい社員、普通の社員、小さい社員 の割合を表す分布図です。

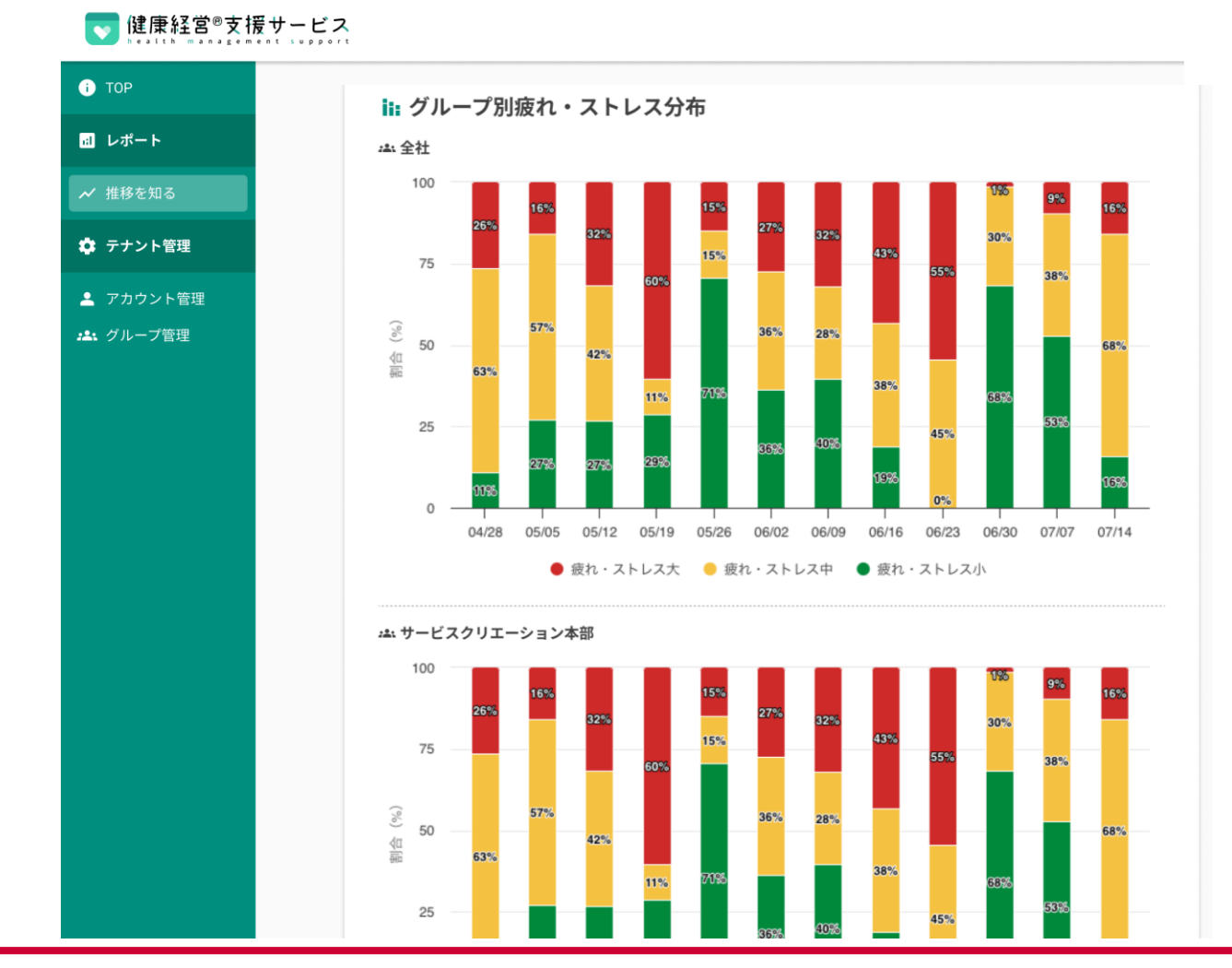

## 5-12.レポート>推移を知る>着用率

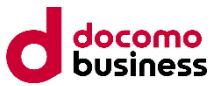

推移を知る画面の使い方(着用率編)

・グループ別着用率分布:自社グループ内での、計測者の皆様の1週間における着用率を表示しています。

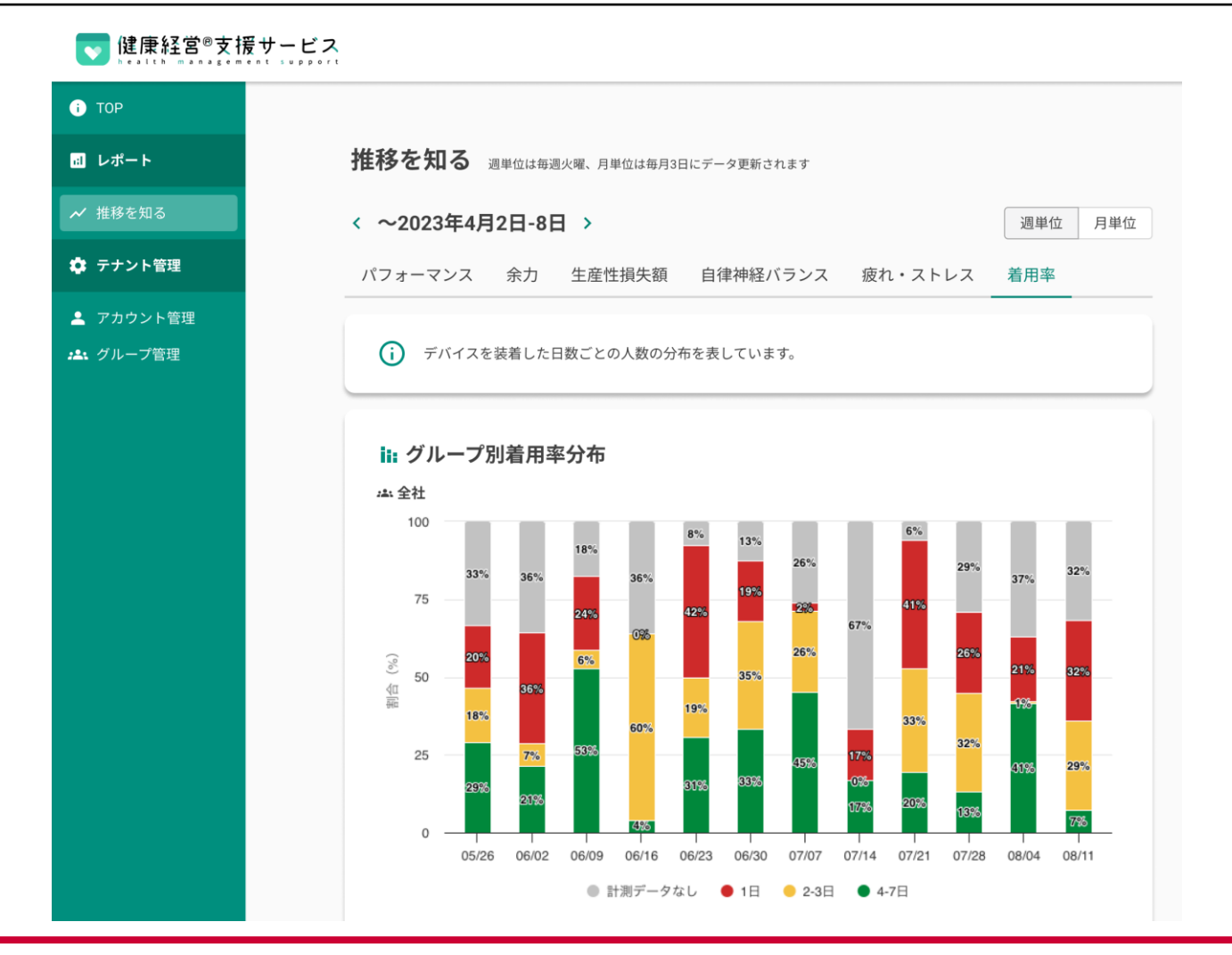

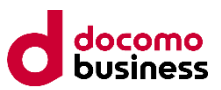

◆ <u>リング型デバイスご利用者様向けマニュアル</u>

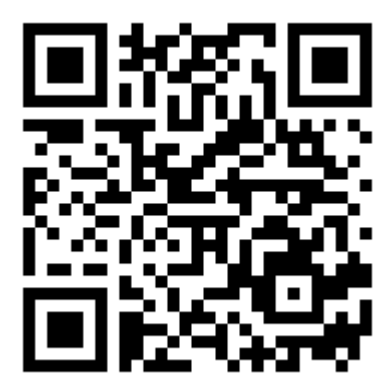

# ◆ リストバンド型デバイスご利用者様向けマニュアル

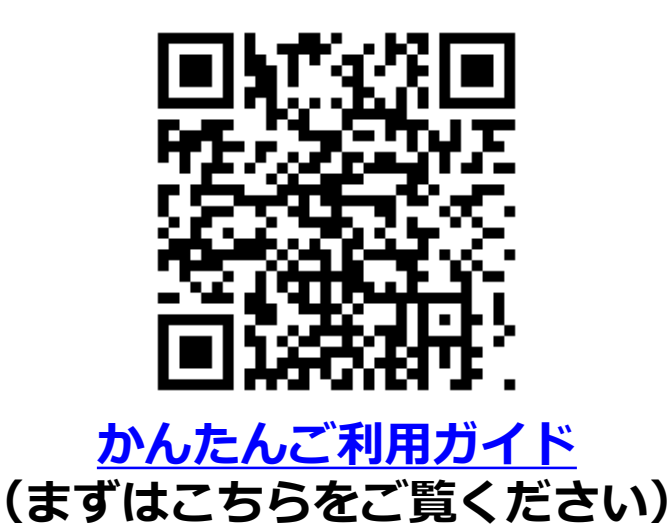

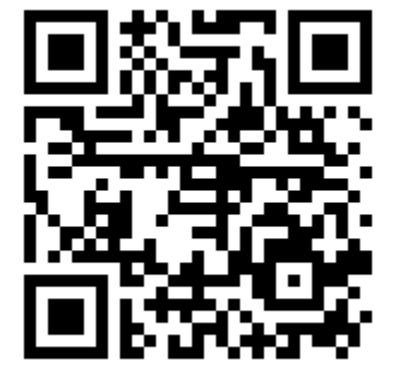

<u>リストバンド型デバイスマニュアル</u> 詳細版